## Uso de la Utilidad Wireless en Windows XP

Existen dos maneras de configurar la tarjeta PCMCIA Wireless LAN en Windows XP. Una es haciendo uso de la **Utilidad Wireless LAN**; la otra es mediante la **Configuración de Red Wireless de Windows**. Para escoger entre una de las dos, usted tendrá que habilitar o deshabilitar la Configuración de Red Wireless de Wireless de Windows.

## Habilitar la Configuración de Red Wireless de Windows

- 1. Click con el botón derecho del ratón en el icono de la Utilidad Wireless y pulsar Exit.
- 2. Hacer click en el icono de Configuración de Red Wireless de Windows.

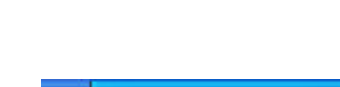

🎋 🙀 📥 🏡 1:37 PM

7:44 PM

Show Config Utility

Windows Wireless Network Configuration

3. Pulse el botón Avanzada.

| errect to Wireless Netwo                                                                                                    | H 🛛                                                                                                    |
|----------------------------------------------------------------------------------------------------|----------------------------------------------------------------------------------------------------|
| The felenang network of are ave                                                                                                    | skille To access anetwork, rele                                                                                                    |
| THE PART AND PARTICICULE                                                                                                    | resect                                                                                                    |
| Analable petricoltz                                                                                                    |                                                                                                    |
| 1 wreless                                                                                                    |                                                                                                    |
|                                                                                                    | n official (an OAL) . The survey<br>are with 2 weight                                                                                                    |
| r yn an hwrg difnity soan                                                                                                    | cting to a network, click dolvance                                                                                                    |
|                                                                                                    |                                                                                                    |
| jdranced.                                                                                                    | Canol                                                                                                    |
| gdwood.                                                                                                    | Correct Carcol                                                                                                    |
| Advanced<br>Wite less, Network Conne                                                                                                    | Connet Cancol                                                                                                    |
| Alteriors Mitweek Constants                                                                                                    | Connett Cancel                                                                                                    |
| Advanced.<br>Mitteless Horward Golffer<br>Interal Vertice February A                                                                                                    | Connet Cancel                                                                                                    |
| Advanced.<br>With less Mittwork College<br>and all Minister Relation A<br>Riber Alaboration to configure at                                                                                                    | Conner Cancel class 1   Properties Pranted genetics/retroit.seting                                                                                                    |
| Advanced.<br>Wite less Mitwark Conne<br>ment] Merice Teterate  A                                                                                                    | Correct Cancel Clien 1   Properties  Pressed pressed p                                                                                                    |
| gdwood<br>Nito kus Mitwo is Cotto<br>Gaseal Vienes Network ja<br>12 Use gelates is configure a<br>14 october genatic<br>Transmittion a confiderer                                                                                                    | Canoni<br>Classific Canoni<br>Classific Canonica<br>Presson<br>Presson<br>Presson<br>Conference<br>Presson<br>Canonica<br>Presson<br>Canonica<br>Presson<br>Contre<br>Contre<br>Contr |
| Afforder<br>With the Afford Afford<br>Market Market Afford<br>Market Stands A<br>Market Stands A<br>Towner is an and down<br>a wideo                                                                                                    | Clean 18 Properties 2010                                                                                                    |
| Advanced<br>Wite less Mittao Is Co Lao<br>Langa Warks Tabula A<br>20 De glados to colgar a<br>Archite grant a<br>Ta concel to a collidre<br>a solida                                                                                                    | Canon Canon                                                                                                    |
| Afforment<br>Mitro Res Mitros & Cotton<br>Samuel Marines Resource (A<br>Mitros Mitros & Cotton<br>Mitros (A)<br>Another presents<br>Another presents<br>Another presents<br>Determing resents                                                                                                    | Clen 18 Properties                                                                                                    |
| Attracted<br>Attract Mitwo & Cotton<br>and Minist Results A<br>Mitwo Minist Results A<br>Mitwo Ministry Annual 1<br>Tracement is an availation<br>Automatic results 1<br>Automatical results 1<br>Automatical results 1<br>Autom | Clence Cencer<br>clence Properties                                                                                                    |

Asegúrese que "Usar Windows para configurar mis parámetros de red wireless" está marcada y pulse OK.

Nota: Para más detalles sobre como usar la configuración de red wireless de windows, vaya a la ayuda on-line de Microsoft Windows XP.

## Deshabilitar y Usar la Utilidad Wireless LAN

- 1. Hacer click en el botón derecho del ratón sobre el icono de la Utilidad y pulsar Exit.
- Exit 🕉 🕵 🔒 1:37 PM

2. Hacer click en el icono de Configuración Wireless LAN de Windows.

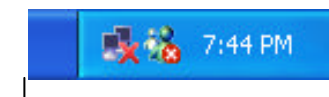

Windows Wireless Network Configuration

- Adl.

Show Config Utility

3. Pulsar el botón Avanzada.

Asegúrese que "Usar Windows para configurar mis parámetros de red wireless" no está marcado y pulse el botón OK.

| Connect to Wirelaw         | Hotwork              | 28              |
|----------------------------|----------------------|-----------------|
| The fallowing excerted     | an malater Totaline  | LANNING, 14852  |
| President antional a       | And Carried          |                 |
| 1 Senters                  |                      |                 |
| 20000000                   |                      |                 |
|                            |                      |                 |
| States States              |                      |                 |
| 1111111                    |                      |                 |
| I passes having difficulty | pormeting to protect | A. UKA Kérarceá |
| -                          | -                    | 100000          |
| (advance)                  | Correct              | Cancel          |

| east ve     | mittan S eksishi          | Advanced          |                                                   |
|-------------|---------------------------|-------------------|---------------------------------------------------|
| Use his     | dove, to config           | AT REAL PROPERTY. | netwok settingil                                  |
| Auroidade y | provant s                 |                   |                                                   |
| 1.00        |                           |                   | E-Oper                                            |
| 1000        |                           |                   |                                                   |
| B           | errad i<br>de constant is | 1001/16           | and a fear while in such                          |
| Baseral     | <del></del>               |                   | inter the solutions<br>( . Manager<br>( . Manager |
| Batand      | erend a<br>de connect de  |                   | in to show                                        |

Pulse Inicio→ Programas→IEEE802.11b WLAN Card Utility para reiniciar la Utilidad de la tarjeta WLAN.

La Utilidad Wireless LAN aparecerá. Doble click en el icono para abrir la Utilidad.

Pulse el botón Re-Scan para comenzar con la Utilidad Wireless. El proceso para configurar la tarjeta PCMCIA aparecen en el Manual de Usuario que se incluye en el CD-ROM. Wireless LAN Utility

| ETEB02.115 WLAN USB Adapter Utility                        | 2       |
|------------------------------------------------------------|---------|
| Unk Info Configuration   Site Survey   Enception   Advance | ed boot |
| State Disconnected                                         |         |
| Current Charged                                            | m       |
| Elarwet TransferPiele - Mbps                               |         |
| Cartent Service Set I devider                              |         |
| Throughout (Byten/Second) Terrorified Received             |         |
| Link Quality                                               |         |
| Signal Shangh                                              |         |
|                                                            |         |
| at 1 6 4 1                                                 | 1445    |

🛓 🐔 🍢 🏡 7:50 PM